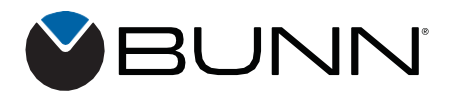

# Fast Cup<sup>®</sup>

Start Guide - Compatibility Mode Instructions

# TO BE PERFORMED BY QUALIFIED PERSONNEL

#### **CARE and CLEANING**

- Touch and hold the BUNN logo for a few seconds until the SERVICE ACCESS screen appears.
- 2. From the SERVICE ACCESS screen, press the CARE AND CLEANING button.
- 3. Select one of the three cleaning tabs: Clean, Rinse, or Swiper.

Follow the picture prompts to complete the action.

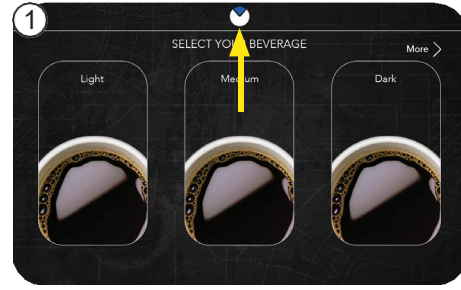

oft cloth brush and clea

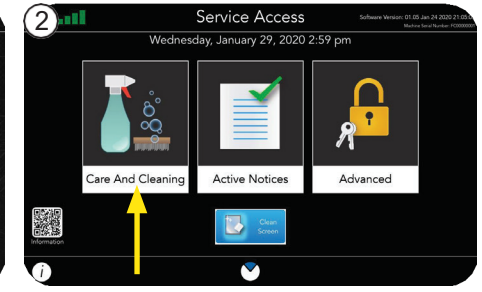

# **ACTIVE NOTICES**

- 1. If the "I" button at the bottom of the screen appears; press it to view the message.
- 2. Press the ACTIVE NOTICES icon from the SERVICE ACCESS screen to view all the current notices.
- 3. The **ACTIVE NOTICES** screen will display suggested actions for alerts
  - **NOTE: Service Contact** information is also provided on this screen.

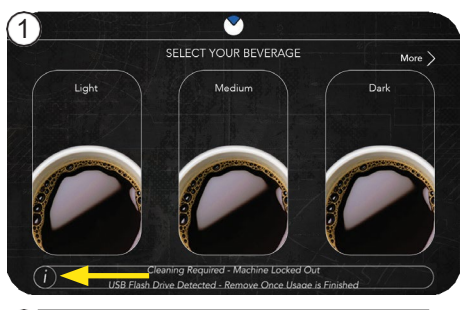

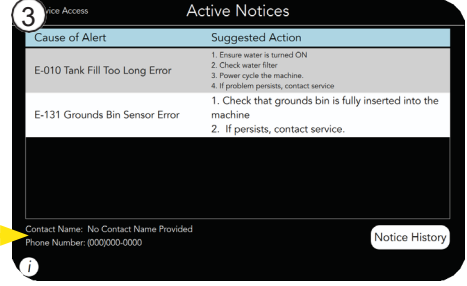

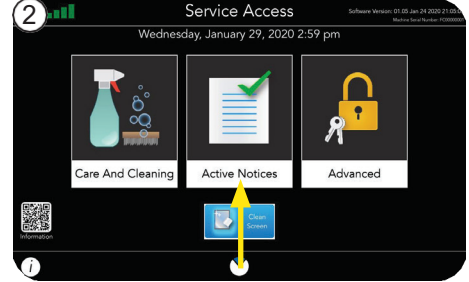

## SERVICE CALLS:

For issues regarding service please call 800-420-2866. Please be ready to provide the service agent with the serial number of the machine.

## **Bunn-O-Matic Corporation**

5020 Ash Grove Drive, Springfield, Illinois 62711 | Phone (217) 529-6601 | Fax (217) 529-6644